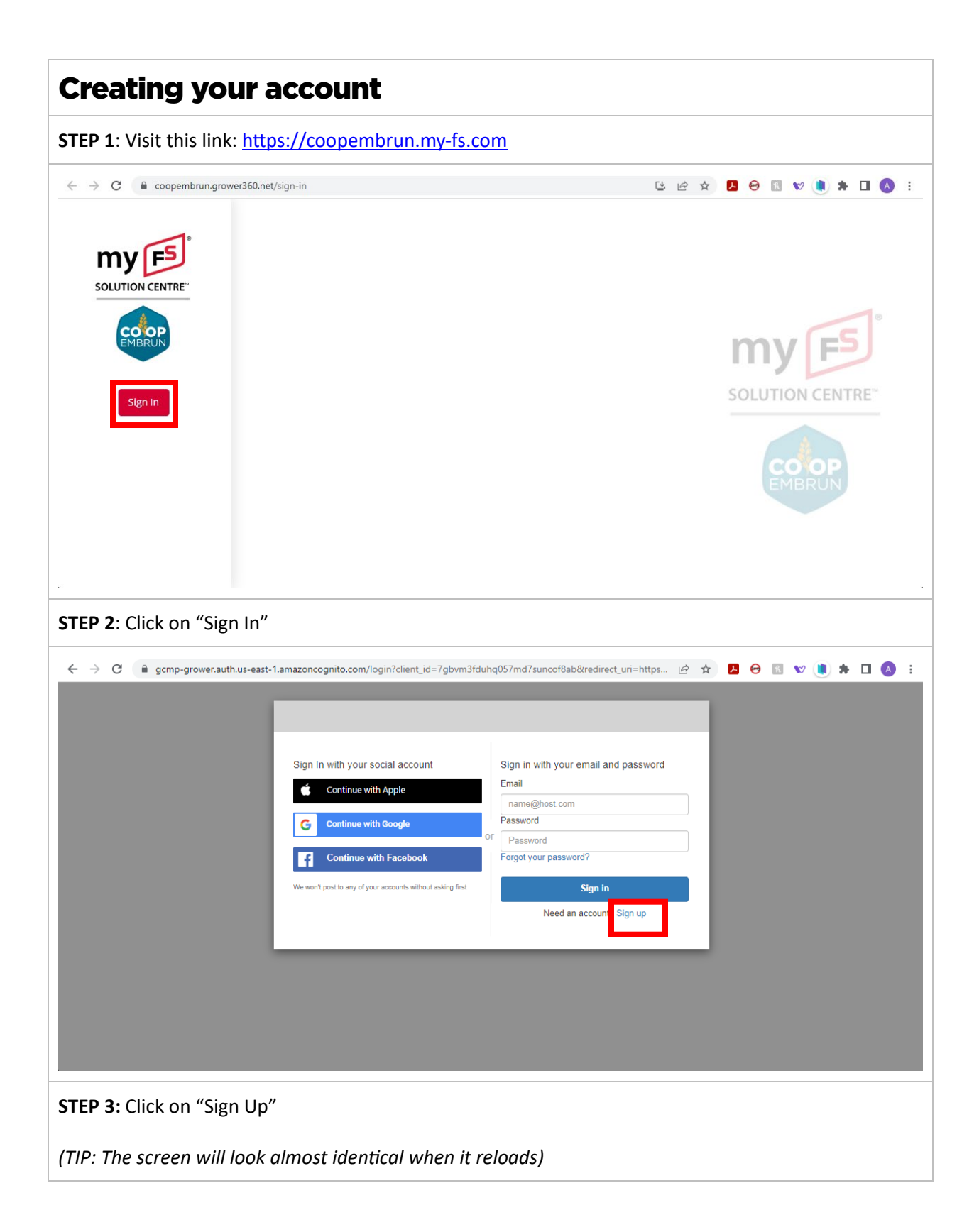

| ← → C ⓐ gcmp-grower.auth.us-east- | 1.amazoncognito.com/signup?client_id=7gbvm3fc              | luhq057md7suncof8ab&redirect_uri=htt 🖻 | * 🖪 🛛 🛛 🖤 📵 🗯 🗖 🚺 : |
|-----------------------------------|------------------------------------------------------------|----------------------------------------|---------------------|
|                                   |                                                            |                                        |                     |
|                                   |                                                            |                                        |                     |
|                                   | Sign In with your social account                           | Sign up with a new account             |                     |
|                                   | Continue with Apple                                        | name@host.com                          |                     |
|                                   | G Continue with Google                                     | Password                               |                     |
|                                   | Continue with Facebook                                     | Password                               |                     |
|                                   | We won't post to any of your accounts without asking first | Sign up                                |                     |
|                                   |                                                            | Already have an account? Sign in       |                     |
|                                   |                                                            |                                        |                     |
|                                   |                                                            |                                        |                     |
|                                   |                                                            |                                        |                     |
|                                   |                                                            |                                        |                     |
|                                   |                                                            |                                        |                     |
|                                   |                                                            |                                        |                     |

## STEP 4:

There are two ways to sign-up for an account.

1. You can use an existing social account by clicking on any of the buttons on the left-hand side.

OR

2. You can register using an email address and a password of your choice on the right side.

Then click "Sign Up".

## STEP 5:

Check your email (or the email account associated with the social account) you signed up using.

You should have a message from "Do Not Reply".

Follow the instructions in the email to verify your account.

(TIP: If you don't see the email in your inbox, check your "Spam" folder.)

## STEP 6:

In the same email used to verify, you will have a link to follow to sign into your new account to complete registration.

Click on the link. The registration window will open.

## STEP 7:

You will fill in all the fields, starting with personal information.

| < → C                                                                             | https://grower.growmark.com/myfs                                                                        |                                            |                                       | 🖻 🖈 📕 \varTheta 🖪 🐭 🌒 🗯    |        |
|-----------------------------------------------------------------------------------|----------------------------------------------------------------------------------------------------|--------------------------------------------|---------------------------------------|----------------------------|--------|
| 🗾 myFS Solu                                                                       | tion Center                                                                                             |                                            |                                       |                            |        |
| 1                                                                                 | Name                                                                                                    |                                            |                                       |                            |        |
|                                                                                   | First Name                                                                                              | Last Name                                  | Email<br>alliegasser@gmail.com        | Phone Number               |        |
|                                                                                   | Business Name                                                                                           | Business Phone Num                         |                                       |                            |        |
| 4                                                                                 | Address                                                                                                 |                                            |                                       |                            |        |
|                                                                                   | Address Line 1                                                                                          | A Membr                                    | er Unverified                         | Ottawa                     |        |
|                                                                                   | Address Line 2                                                                                          | <u> </u>                                   |                                       | New York                   |        |
| STEP 8:<br>The "Patro<br>Your "FS Co<br>La Co-oper<br>Your "Patro<br>three digits | on/Grower ID" section<br>ompany" is<br>rative Agricole d'Emb<br>on/Grower ID" is sho<br>s will be 600). | n.<br>orun Limitee<br>own on the top right | of your statements and                | d is 6 digits long (the fi | rst    |
| Patron/Grower ID<br>FS Company<br>La Co-operative Agri                            | DS<br>cole d'Embrun Limitee<br>Patron ID) is the identifier that your FS member company j               | Patron/Grower ID                           |                                       | + ADD PATRON/GROWE         | RID    |
| FS Company Name 🕁 🌘                                                               | 1 Patron/Grow                                                                                           | wer ID U 🔹 🗸 🗸                             | Member Verified 🛕 - Member Unverified |                            |        |
|                                                                                   |                                                                                                    |                                            |                                       | 5 CANCEL B REQUEST         | UPDATE |
| (TIP: If you<br>on the righ                                                       | have multiple account.)                                                                                 | ints, you can add ano                      | ther using the blue "Ac               | dd Patron/Grower ID" l     | button |
| <b>STEP 9:</b><br>Click the g                                                     | reen "Request Updat                                                                                     | te" button to submit :                     | the form. It may take u               | ıp to 2 business days fc   | or     |

verification.

| Patron/Grower IDs                                       |                                                                |                                           |                         |
|---------------------------------------------------------|----------------------------------------------------------------|-------------------------------------------|-------------------------|
| FS Company<br>La Co-operative Agricole d'Embrun Limiter | e X •                                                          | Patron/Grower ID                          | + ADD PATRON/GROWER ID  |
| *The grower id (a.k.a. Patron ID) is the identifier     | r that your FS member company provided you during your visit w | vith us.                                  |                         |
| FS Company Name $\downarrow$ 1                          | Patron/Grower ID $\downarrow$ 2                                | 🗸 = Member Verified 🛕 = Member Unverified |                         |
|                                                         |                                                                | No Data Entered                           |                         |
|                                                         |                                                                |                                           |                         |
|                                                         |                                                                |                                           | 5 CANCEL REQUEST UPDATE |
|                                                         |                                                                |                                           |                         |